## IT Essentials 5.0

# 6.8.3.5 Travaux pratiques – Première connexion à un routeur

## Introduction

Imprimez et faites ces travaux pratiques.

Au cours de ce TP, vous allez configurer les paramètres de base du routeur Linksys E2500.

#### Matériel conseillé

- Un ordinateur avec Windows 7, Windows Vista ou Windows XP Professionnel
- Une carte réseau Ethernet installée
- Un routeur sans fil Linksys E2500
- Un câble de raccordement Ethernet

#### Étape 1

Demandez à l'instructeur de vous fournir les informations suivantes. Vous en aurez besoin pour ce TP.

Informations sur l'adresse du routeur : Adresse IP \_\_\_\_\_

Masque de sous-réseau

Nom du routeur

Paramètres du serveur DHCP : Adresse IP de début \_\_\_\_\_

Nombre maximal d'utilisateurs \_\_\_\_\_

DNS 1 statique (facultatif)

Accès au routeur : Mot de passe du routeur

Important : utilisez uniquement les informations de configuration indiquées par l'instructeur.

### Étape 2

Branchez l'alimentation du routeur sans fil. Démarrez l'ordinateur et ouvrez une session en tant qu'Administrateur.

Connectez l'ordinateur sur l'un des ports **Ethernet** du routeur sans fil à l'aide d'un câble de raccordement Ethernet.

**Remarque :** s'il s'agit de la première connexion au routeur de la salle de classe, procédez comme suit. Suivez ces instructions pour définir un emplacement réseau. Ce point sera traité plus loin dans ce cours. La fenêtre « Définir un emplacement réseau » s'affiche.

| 🕞 🏥 Définir un emplacement réseau                                                                                                    |
|----------------------------------------------------------------------------------------------------|
| Sélectionner l'emplacement du réseau « Réseau 2 »                                                                                                    |
| Cet ordinateur est connecté à un réseau. Windows appliquera automatiquement les<br>paramètres réseau appropriés pour cet emplacement.                                                                                                    |
| Réseau domestique<br>Si tous les ordinateurs de ce réseau sont à votre domicile et que vous les reconnaissez, il<br>s'agit d'un réseau domestique approuvé. Ne choisissez pas cette option pour des endroits<br>publics tels que des cybercafés ou des aéroports.        |
| Réseau de bureau<br>Si tous les ordinateurs de ce réseau sont sur votre lieu de travail et que vous les<br>reconnaissez, il s'agit d'un réseau de bureau approuvé. Ne choisissez pas cette option<br>pour des endroits publics tels que des cybercafés ou des aéroports. |
| Réseau public<br>Si vous ne reconnaissez pas tous les ordinateurs du réseau (par exemple si vous êtes dans<br>un cybercafé ou un aéroport, ou si vous disposez d'un haut débit mobile), il s'agit d'un<br>réseau public et il n'est pas approuvé.                        |
| Traiter tous les réseaux auxquels je me connecterai à l'avenir comme des réseaux publics, et ne plus<br>me poser la question.                                                                                                    |
| Comment choisir ?                                                                                                    |
|                                                                                                    |
| Annuler                                                                                                    |

## Sélectionnez **Réseau public**.

|             |                                                                     |                                                                                                    | • 💌    |
|-------------|---------------------------------------------------------------------|----------------------------------------------------------------------------------------------------|--------|
| 🌀 🛔 Défini  | r un emplacement réseau                                             |                                                                                                    |        |
| L'empla     | icement réseau est n                                                | naintenant Public                                                                                                    |        |
| Afficher of | Nom réseau :<br>Type d'emplacement :<br>u modifier les paramètres : | Réseau 2<br>Public<br>Pour renforcer la protection de votre ordinateur sur des<br>réseaux publics, la découverte d'autres ordinateurs et<br>périphériques sur le réseau sera limitée, et il est possible<br>que l'utilisation du réseau par certains programmes soit<br>restreinte.<br>dans le Centre Réseau et partage |        |
|             |                                                                     |                                                                                                    |        |
|             |                                                                     |                                                                                                    | Fermer |

Cliquez sur Fermer pour accepter l'emplacement réseau Public.

Ouvrez l'invite de commandes.

Tapez ipconfig /renew.

Quelle est la passerelle par défaut de l'ordinateur ?

## Étape 4

Ouvrez Internet Explorer. Tapez l'adresse IP de votre passerelle par défaut dans le champ « Adresse », puis appuyez sur la touche **Entrée**.

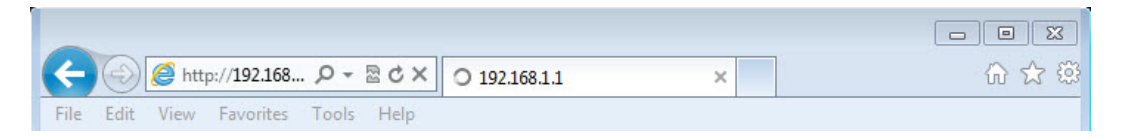

La fenêtre de connexion s'affiche.

| Windows Security                                                                                                    |  |  |  |  |
|----------------------------------------------------------------------------------------------------|--|--|--|--|
| The server 192.168.1.1 at Linksys E2500 requires a username and password.                                                                                  |  |  |  |  |
| Warning: This server is requesting that your username and password be<br>sent in an insecure manner (basic authentication without a secure<br>connection). |  |  |  |  |
| User name                                                                                                    |  |  |  |  |
| Remember my credentials                                                                                                    |  |  |  |  |
| OK Cancel                                                                                                    |  |  |  |  |

Tapez admin dans le champ du mot de passe, puis cliquez sur OK.

L'écran de configuration « Setup » s'affiche.

| cisco.                                                                |                                           |                       |                            |                   |                          | Firmwar          | e Version: 1.0.02 |
|-----------------------------------------------------------------------|-------------------------------------------|-----------------------|----------------------------|-------------------|--------------------------|------------------|-------------------|
|                                                                       |                                           |                       |                            |                   |                          | Linksys E2500    | E2500             |
| Setup                                                                 | Setup                                     | Wireless              | Security                   | Access<br>Policy  | Applications &<br>Gaming | Administration   | Status            |
|                                                                       | Basic Setup                               | IPv6 Setup            | I DDNS                     | MAC               | Address Clone            | Advanced Routing |                   |
| Language<br>Select your language                                      | English                                   | •                     |                            |                   |                          | <u>Help</u>      |                   |
| Internet Setup<br>Internet Connection Type                            | Automatic Con                             | figuration - DHCP     | •                          |                   |                          |                  |                   |
| Optional Settings<br>(required by some Internet<br>Service Providers) | Host Name:<br>Domain Name:                |                       |                            |                   |                          |                  |                   |
|                                                                       | MTU:                                      | Auto                  | ▼ Size:                    | 1500              |                          | _                |                   |
| Network Setup<br>Router Address                                       | IP Address:<br>Subnet Mask:               | 192<br>255.2          | . 168<br>55.255.0 -        | .1[               | 1                        |                  |                   |
| DHCP Server Setting                                                   | Router Name :<br>DHCP Server:             | Ciscos                | abled 🔘 Dis                | abled             | DHCP Reservation         |                  |                   |
|                                                                       | Start IP Addres<br>Maximum Numb<br>Users: | s: 192.1<br>ber of 50 | 168 . 1. 100               |                   |                          |                  |                   |
|                                                                       | IP Address Rar<br>Client Lease Ti         | nge: 192.1<br>me: 0   | 68 . 1. 100 to 1           | 49<br>) means one | dav)                     |                  |                   |
|                                                                       | Static DNS 1:                             | 0                     | . 0                        | . 0 .             | 0                        |                  |                   |
|                                                                       | Static DNS 2:                             | 0                     | . 0                        | . 0 .             | 0                        |                  |                   |
|                                                                       | Static DNS 3:<br>WINS:                    | 0                     | . 0                        | . 0 .<br>. 0 .    | 0                        |                  |                   |
| Time Settings<br>Time Zone                                            | (GMT-08:00) F                             | Pacific Time (USA &   | Canada)<br>daylight saving | ▼<br>changes.     |                          |                  |                   |
| Reboot                                                                | Reboot                                    |                       | 2,151 0                    |                   |                          |                  |                   |
|                                                                       |                                           |                       | Save                       | Settings          | Cancel Change            | 25               |                   |

#### Internet Setup

Quel type de connexion Internet est affecté au routeur ?

Assurez-vous que le type de connexion Internet est Automatic Configuration - DHCP.

#### **Network Setup**

Notez les paramètres suivants concernant l'adresse du routeur et son nom « Router Address » : IP Address

Subnet Mask

**Router Name** 

Notez les paramètres suivants du serveur DHCP (« DHCP Server Setting ») :

Start IP Address

Maximum Number of Users

IP Address Range

Assurez-vous que le serveur DHCP est activé.

## Étape 5

Saisissez les informations relatives à l'adresse du routeur et les paramètres du serveur DHCP que vous a fournis l'instructeur (étape 1) : adresse IP, masque de sous-réseau, nom du routeur, adresse IP de début, et nombre maximal d'utilisateurs.

| C ( http://192.168                |                             | ic Setup     |             | ×           |              | C      | - ● (<br>☆ ☆ | XX<br>{ |
|-----------------------------------|-----------------------------|--------------|-------------|-------------|--------------|--------|--------------|---------|
| File Edit View Favorites          | Tools Help                  | <b>•</b>     |             |             |              |        |              |         |
| Network Setup                     | ge ♥ Sarety ♥ Tools ♥       | <b>0</b> • 3 | , W         |             |              |        |              |         |
| Router Address                    | IP Address:                 | 192          | . 168       | . 1         | . 254        |        |              |         |
|                                   | Subnet Mask:                | 255.25       | 5.255.0     | -           |              |        |              |         |
|                                   | Router Name :               | ITE5         |             |             |              |        |              |         |
| DHCP Server Setting               | DHCP Server:                | Ena          | bled 🔘      | Disabled    | DHCP Reserve | ation  |              |         |
|                                   | Start IP Address:           | 192.10       | 68 . 1. 25  |             |              |        |              |         |
|                                   | Maximum Number of<br>Users: | 10           |             |             |              |        |              |         |
|                                   | IP Address Range:           | 192.16       | 8 . 1. 25 t | o 34        |              |        |              |         |
|                                   | Client Lease Time:          | 0            | minute      | s (0 means  | one day)     |        |              |         |
|                                   | Static DNS 1:               | 0            | . 0         | . 0         | . 0          |        |              |         |
|                                   | Static DNS 2:               | 0            | . 0         | . 0         | . 0          |        |              |         |
|                                   | Static DNS 3:               | 0            | . 0         | . 0         | . 0          |        |              |         |
|                                   | WINS:                       | 0            | . 0         | . 0         | . 0          |        |              |         |
| Time Settings                     |                             |              |             |             |              | 25     |              |         |
| Time Zone                         | (GMT-08:00) Pacific Tir     | me (USA &    | Canada)     | •           |              |        |              | =       |
|                                   | Automatically adjust        | clock for d  | aylight sa  | ing changes | s.           |        |              |         |
| Debest                            | 94 <u>-</u>                 |              |             |             |              |        |              |         |
| Rebool                            | Report                      |              |             |             |              |        |              |         |
|                                   | Report                      |              |             |             |              |        |              |         |
|                                   |                             |              |             |             |              |        |              |         |
|                                   |                             |              | Sa          | ve Settings | L. Cancel C  | hanges |              | Ш       |
| <                                 |                             |              |             |             | <u> </u>     |        | l +          | Ŧ       |
| javascript:to_submit(document.for | ms[0])                      |              |             |             |              | (      | 100% -       |         |

Cliquez sur Save Settings pour valider.

L'écran « Your Settings have been successfully saved. A system reboot is in progress and may take up to 60 seconds » s'affiche.

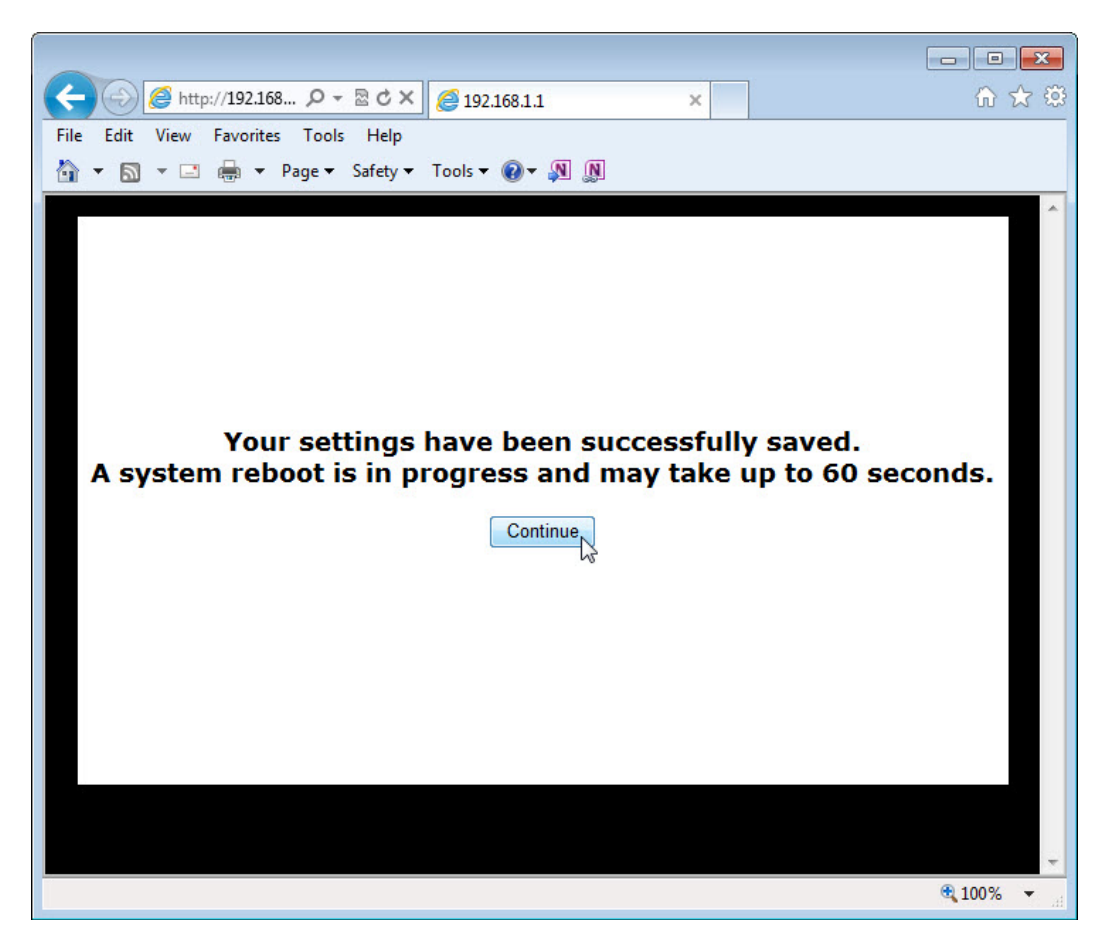

Cliquez sur Continue.

Une fois que le routeur a redémarré, vous devrez peut-être rétablir la connexion avec celui-ci.

## Étape 6

Ouvrez l'invite de commandes.

Tapez ipconfig /all, et consignez les informations suivantes.

Configuration IP de l'ordinateur :

Adresse IP \_\_\_\_\_

Masque de sous-réseau \_\_\_\_\_

Passerelle \_\_\_\_\_

DNS (facultatif)

Ouvrez la fenêtre des propriétés du Protocole Internet version 4 (TCP/IPv4).

Utilisez ce que vous avez noté pour configurer la carte réseau avec les paramètres IP statiques.

| oprietes de : Protocole Internet ver                                                                               | rsion 4 (TCP                           | /IP∨4)            |                       | 8 23        |
|----------------------------------------------------------------------------------------------------|----------------------------------------|-------------------|-----------------------|-------------|
| Les paramètres IP peuvent être déte<br>réseau le permet. Sinon, vous devez<br>appropriés à votre administrateur ré | erminés auto<br>z demander le<br>seau. | matiqu<br>es para | ement si<br>amètres i | votre<br>IP |
| 🔘 Obtenir une adresse IP automa                                                                                    | tiquement                              |                   |                       |             |
| - OUtiliser l'adresse IP suivante :                                                                                |                                        |                   |                       |             |
| Adresse IP :                                                                                                    | •2                                     | 21                | 2                     |             |
| Masque de sous-réseau :                                                                                            |                                        | 201               | 0                     |             |
| Passerelle par défaut :                                                                                            |                                        | 86                | 7                     |             |
| Obtenir les adresses des serve                                                                                     | urs DNS auto                           | matiqu            | uement                |             |
| 🔘 Utiliser l'adresse de serveur DN                                                                                 | S suivante :                           | -                 |                       |             |
| Serveur DNS préféré :                                                                                              | a                                      | 24                | 10                    |             |
| Serveur DNS auxiliaire :                                                                                           |                                        | 12                | (a.                   |             |
| 🔲 Valider les paramètres en quitt                                                                                  | ant                                    |                   | Ava                   | incé        |
|                                                                                                    |                                        | 20                |                       |             |

Cliquez sur OK > OK.

Cliquez sur l'onglet **Application & Gaming** et sélectionnez **QoS**.

| http://192.168.1                                                                                   | Ω - 2 2 × 2 2 QoS ×                                                                                                    | 6 文 (2)                  |
|----------------------------------------------------------------------------------------------------|----------------------------------------------------------------------------------------------------|--------------------------|
| File Edit View Favorites T                                                                         | ools Help                                                                                                    |                          |
| 😭 🔻 🔝 👻 🚍 🕈 Pag                                                                                    | s Safety V Tools V 🕲 V 🔊                                                                                                    |                          |
| cisco.                                                                                             |                                                                                                    | Firmware Version: 1.0.02 |
|                                                                                                    | Linksys                                                                                                    | E2500 E2500              |
| Applications & Gaming                                                                              | Setup Wireless Security Access Applications & Administratio                                                                                   | on Status                |
| Culling                                                                                            | Single Port I Port Range Port Range I DMZ  <br>Forwarding I Forwarding I Triggering I DMZ                                                     | IPv6   QoS<br>Firewall   |
| QoS (Quality of Service)<br>Wireless<br>Internet Access Priority<br>Upstream Bandwidth<br>Category | WMM Support:  © Enabled © Disabled (Default: Enabled) No Acknowledgement:  © Enabled © Disabled (Default: Disabled) © Enabled © Disabled Auto | 2 <u>0</u><br>E          |
|                                                                                                    | Applications MSN Messenger  Priority Medium (Recommended)  Acopy                                                                              |                          |
| Summary                                                                                            | Priority Name Information                                                                                                    |                          |
|                                                                                                    | Save Settings Cancel Changes                                                                                                    | -                        |
| javascript:to_submit(document.form                                                                 | ns[0])                                                                                                    | € <b>100%</b> ▼          |

Assurez-vous que **WMM Support** est activé (Enabled). Cliquez sur **Help...** pour plus d'informations sur les paramètres QoS (qualité de service).

Cliquez sur **Save Settings > Continue** si des modifications ont été effectuées.

Cliquez sur l'onglet Administration et sélectionnez Management.

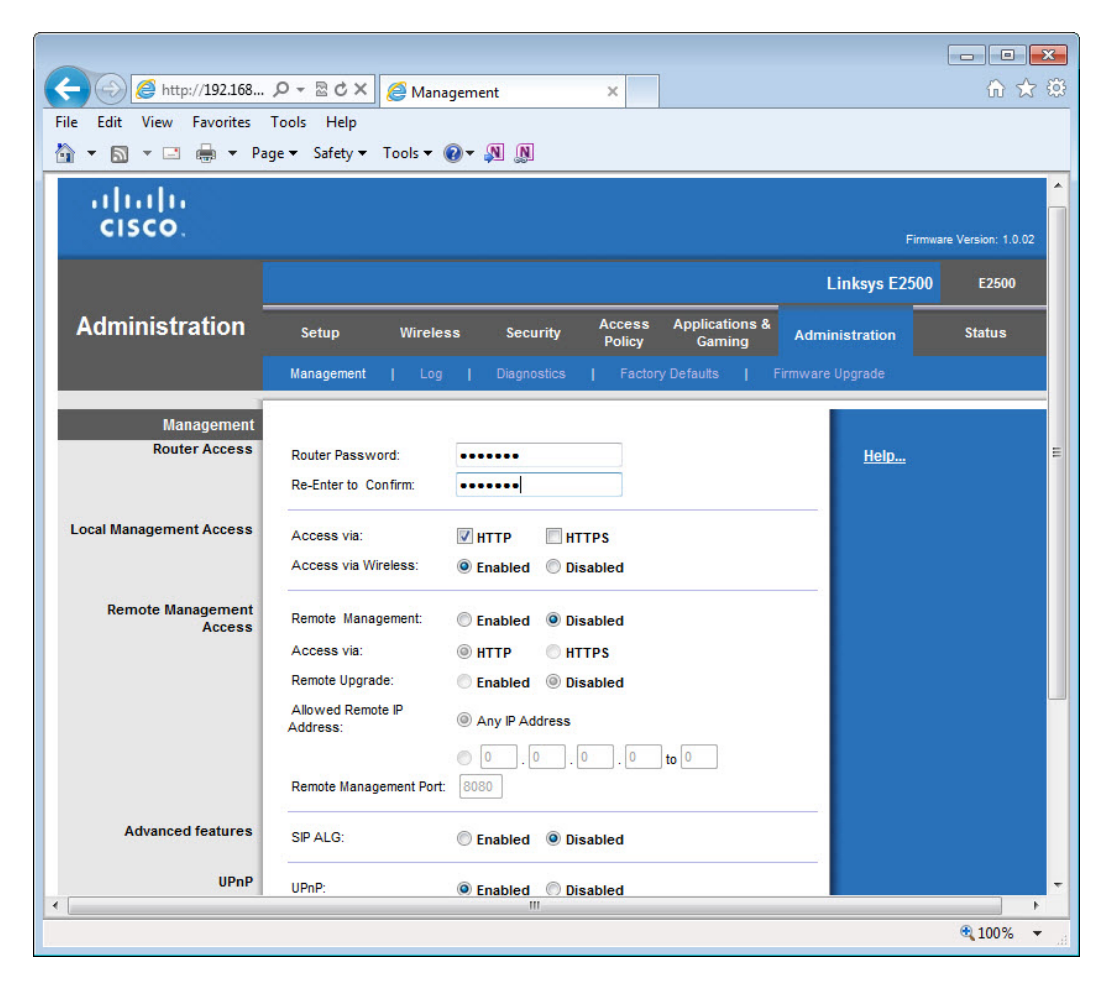

Tapez Network dans les champs « Router Password: » et « Re-Enter to Confirm: ».

Cliquez sur Save Settings > Continue.

Fermez Internet Explorer.

Ouvrez de nouveau le navigateur et reconnectez-vous au routeur.

Quelle adresse IP avez-vous saisie dans le champ d'URL du navigateur ?

Quel mot de passe avez-vous utilisé pour accéder à l'interface graphique (GUI) du routeur ?

Revenez aux paramètres de configuration suivants, sauf avis contraire de l'instructeur.

Connectez l'ordinateur sur l'un des ports **Ethernet** du routeur sans fil à l'aide d'un câble de raccordement Ethernet.

| Informa | ations sur l'adresse du routeur :              | 102 169 1 1     |
|---------|------------------------------------------------|-----------------|
|         |                                                | _ 192.100.1.1   |
|         | Masque de sous-réseau                          | _ 255.255.255.0 |
|         | Nom du routeur Links                           | sys             |
| Paramé  | ètres du serveur DHCP :<br>Adresse IP de début | 192.168.1.100   |
|         | Nombre maximal d'utilisateurs                  | 50              |
|         | DNS 1 statique (facultatif)                    | vierge          |
| Accès a | au routeur :<br>Mot de passe du routeur        | Admin           |

Fermez le navigateur ainsi que la session sur l'ordinateur.